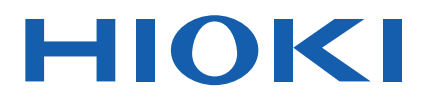

# **CM4001**

사용설명서 <sub>상세편</sub>

## AC 리크 클램프 미터 AC LEAKAGE CLAMP METER

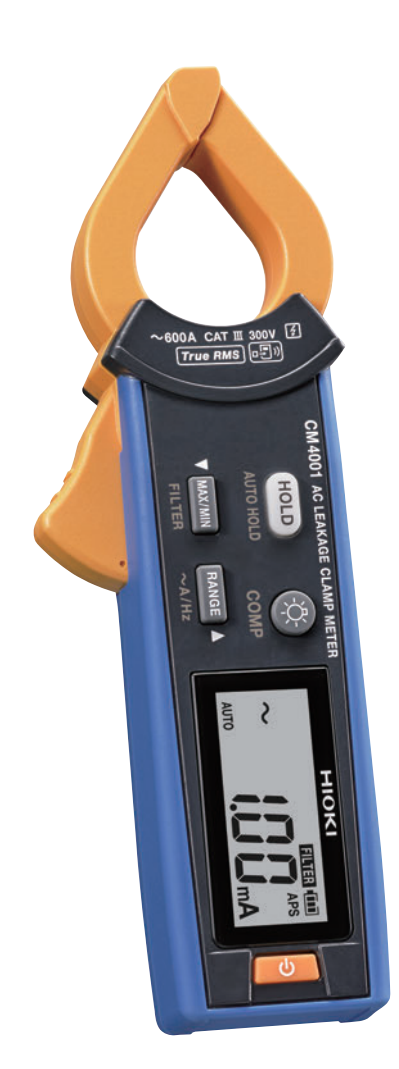

Oct. 2024 Revised edition 1 CM4001A965-01 (A962-01)

### 머리말

저희 HIOKI CM4001 AC 리크 클램프 미터를 구매해 주셔서 대단히 감사합니다. 이 제품을 충분히 활용하여 오래 사용할 수 있도록 사용설명서는 조심스럽게 다루고 소중하게 보관해 주십시오.

다음 사용설명서를 용도에 맞춰 참조해 주십시오.

| 사용설명서의 명칭            | 제공 형태    |
|----------------------|----------|
| 사용설명서 상세편(본 설명서)     | HTML/PDF |
| 사용설명서 기본편            | 인쇄       |
| 사용 시 주의 사항(0990A909) | 인쇄       |

### 사용설명서 최신판(PDF)

Q

사용설명서 내용은 개선, 사양 변경 등을 위해 변경될 수 있습니다. 최신판은 당사 홈페이지에서 다운로드할 수 있습니다.

CM4001

### <u>제품 사용자 등록 요청</u>

제품에 관한 중요한 정보를 보내드리기 위해 제품 사용자 등록을 부탁드립니다.

#### 상표

- Excel은 마이크로소프트 그룹의 기업 상표입니다.
- Bluetooth<sup>®</sup>워드마크 및 로고는 등록상표로써 Bluetooth SIG, Inc.가 소유권을 가지고 있습니다. 히오키전기 주식회사는 사용 허가하에 이들 마크와 로고를 사용하고 있습니다. 그 외 상표 및 등록상 표는 각각의 소유자의 상표 및 등록상표입니다.

### 누설 전류란?

누설 전류란 본래 흘러야 할 회로 밖으로 미세한 전류가 흐르는 현상을 말합니다. 전기기기 내부의 전선이나 회로 부품이 손상 또는 열화된 경우에 발생하기 쉬우며 일반적으로는 매우 작은 전류이지만 방치하면 합선이나 화재의 원인이 될 수도 있습니다. 전기기기의 안전성을 보장하기 위해서는 이 미세한 전류를 측정하는 것이 중요합니다.

### 왜 누설 전류가 발생하는가?

누설 전류는 주로 다음과 같은 이유로 발생합니다.

- 절연 재료의 열화: 오랜 사용이나 환경 요인에 의해 절연이 열화됨
- 연결 불량: 전기기기 내부의 연결 부분이 느슨하거나 부적절하게 배선됨
- 습도의 영향: 고습도 환경에서 사용하면 절연체 성능을 저하시켜 누설 전류가 발생함

#### 누설 전류 측정 방법

측정할 전선 주위에 클램프 미터를 끼웁니다. 클램프 미터를 사용하면 전선을 절단하지 않고 누설 전류량을 측정할 수 있습니다.

누설 전류를 측정하는 방법으로는 다음 두 가지가 있습니다.

- (1) 전선(전원을 공급하는 배선) 여러 개 끼우기클램프 미터는 2개의 전류를 동시에 측정하므로 상쇄되어 0 A가 됩니다.
- (2) 접지선 끼우기

부하 기기의 절연체를 통해 전류가 누설되어 접지로 흐릅니다.

Q 참조: "측정 방법" (p.6)

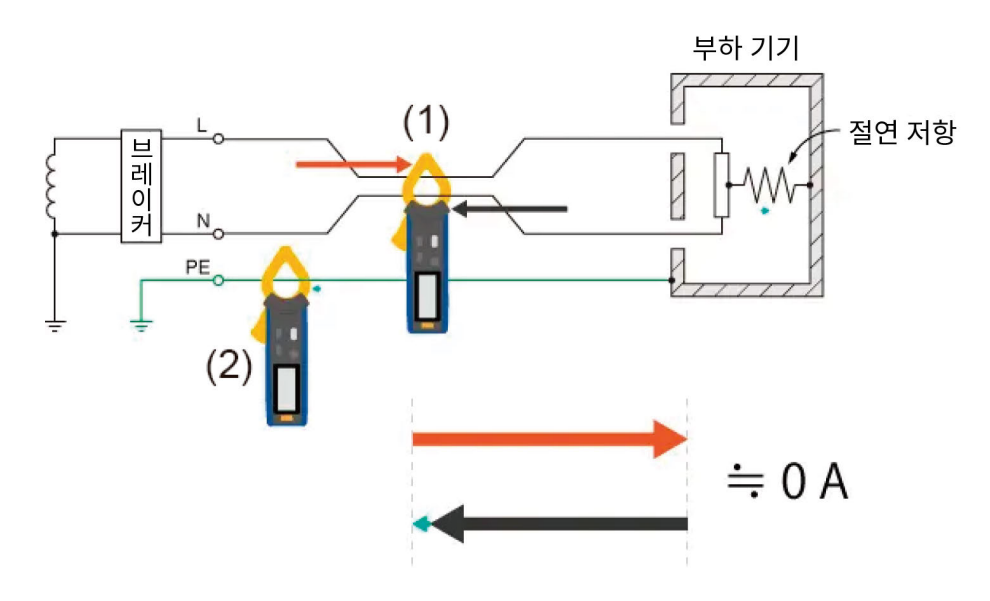

### 제품 개요

본 기기는 누설 전류뿐만 아니라 부하 전류도 측정할 수 있는 AC 리크 클램프 미터입니다.

#### 광범위한 전류 측정에 대응

누설 전류와 부하 전류를 0.60 mA에서 600.0 A까지 측정할 수 있습니다.

#### 클램프하기 쉬운 조(Jaw) 형상

간격이 좁은 배선 사이라도 전기회로 주위에 클램프하기 쉬운 형상의 조입니다. (직경은 φ24 mm까지)

### 콤퍼레이터 기능

측정치가 역치를 넘으면 버저음과 경고 백라이트로 알립니다. 점검 작업 및 누전 탐색 시간을 단축할 수 있습니다. ♀ 참조: "콤퍼레이터 기능(COMP)" (p.15)

### 무선통신 기능(Z3210 무선 어댑터 장착 시)

GENNECT Cross: 스마트폰이나 태블릿에 측정치를 전송할 수 있습니다. 작조: "GENNECT Cross 사용" (p.20)
Excel 직접 입력 기능(HID 기능): 측정 데이터를 Excel에 직접 전송, 입력할 수 있습니다.
작 참조: "Excel 직접 입력 기능(HID 기능)" (p.22)

### 측정 원리

측정 원리에 대해서는 <u>HIOKI Technical Notes</u>를 참조해 주십시오.

### 측정 카테고리

측정기를 안전하게 사용하기 위해 IEC 61010에 측정 카테고리가 규정되어 있습니다. 주전원 회로 연결을 의도한 시험 및 측정 회로는 주전원 회로의 종류에 따라 3개의 카테고리로 분류되어 있습니다.

## ▲ 위험 ▲ 측정기의 정격 측정 카테고리 분류를 벗어나는 주전원 회로의 측정에 해당 측정기를 사용하지 않는 다 ■ 정격 측정 카테고리가 규정되지 않은 측정기를 주전원 회로의 측정에 사용하지 않는다 중대한 인명사고 또는 측정기 및 설비의 파손을 일으킬 우려가 있습니다.

본 기기는 CAT III 300 V입니다.

### 측정 카테고리 II(CAT II)

저전압 주전원 공급 시스템의 사용점(콘센트 및 유사한 곳)에 직접 연결하는 시험 및 측정 회로에 적용한다. 예: 가전제품, 휴대기구 및 유사한 기기의 주전원 회로, 그리고 고정설비 콘센트의 사용자 측에서만 측정

### 측정 카테고리 III(CAT III)

건조물의 저전압 주전원 공급 시스템의 배전 부분에 연결하는 시험 및 측정 회로에 적용한다. 예: 고정설비에서의 배전반(2차측 미터 포함), 광전지 패널, 회로 차단기, 배선, 부속 케이블, 버스바, 연결박스, 스 위치 및 콘센트에서의 측정, 그리고 고정설비에 영구적으로 연결하는 산업용 기기 및 설치 모터 등 다른 기기에서의 측정

### 측정 카테고리 IV(CAT IV)

건조물의 저전압 주전원 공급 시스템의 공급원에 연결하는 시험 및 측정 회로에 적용한다. 예: 건조물 설비 내의 주전원 퓨즈 또는 회로 차단기 앞에 장비하는 장치에서의 측정

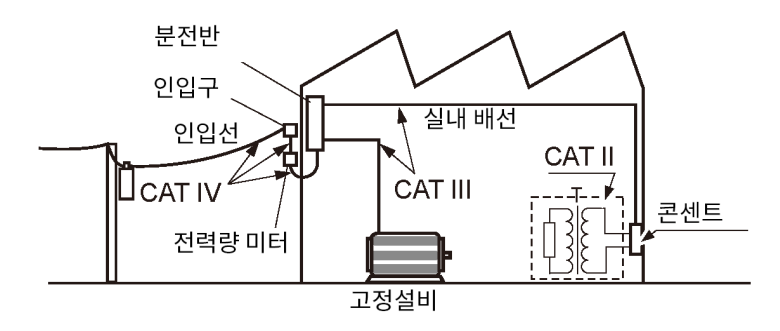

### 각부 명칭

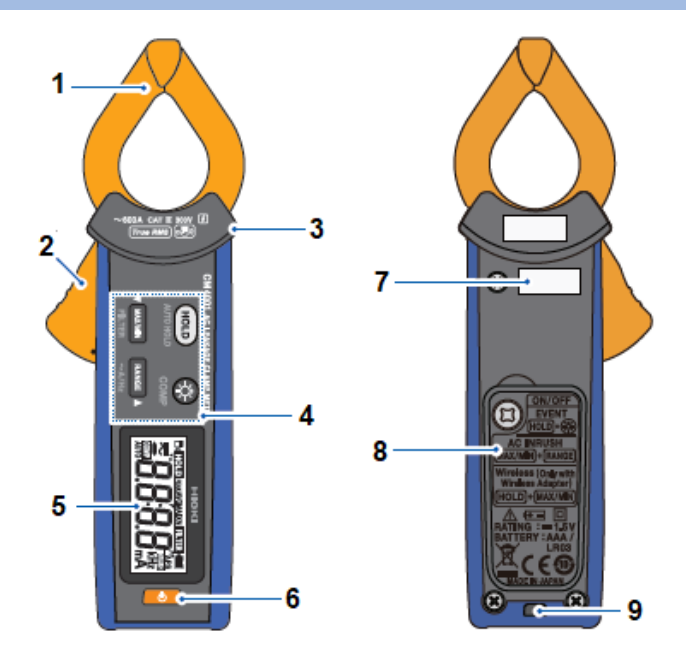

| 번호 | 명칭     |
|----|--------|
| 1  | 조      |
| 2  | 레버     |
| 3  | 장벽     |
| 4  | 조작 키   |
| 5  | 표시부    |
| 6  | 전원 키   |
| 7  | 제조번호   |
| 8  | 배터리 커버 |
| 9  | 스트랩 구멍 |

### 측정 방법

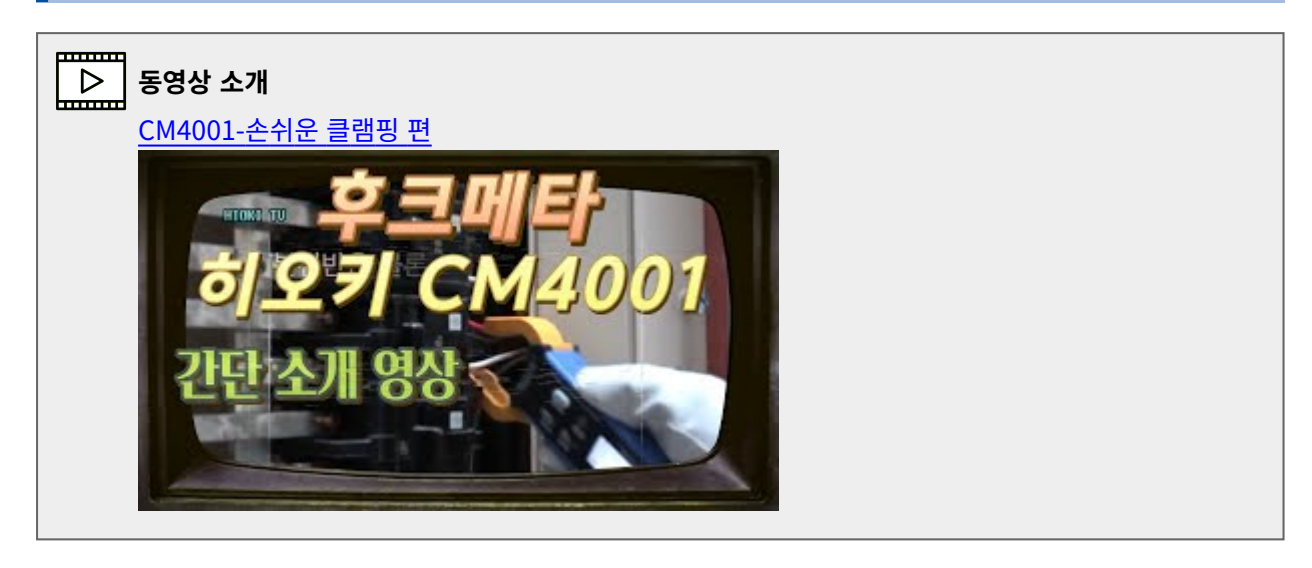

### 측정 순서

전원을 켠다.

레인지의 초기 설정은 AUTO입니다. **RANGE** 키를 누를 때마다 레인지가 바뀝니다. 필요에 따라 변경해 주십시오.

```
AUTO \rightarrow 60.00 mA \rightarrow 600.0 mA \rightarrow 6.000 A \rightarrow 60.00 A \rightarrow 600.0 A
```

2 측정 대상 둘레에 본 기기를 클램프 한다.

장갑 등의 보호구를 착용해 주십시오. 측정 대상이 조(Jaw) 중앙에 오도록 클램프 해주십시오.

3 측정치를 읽는다.

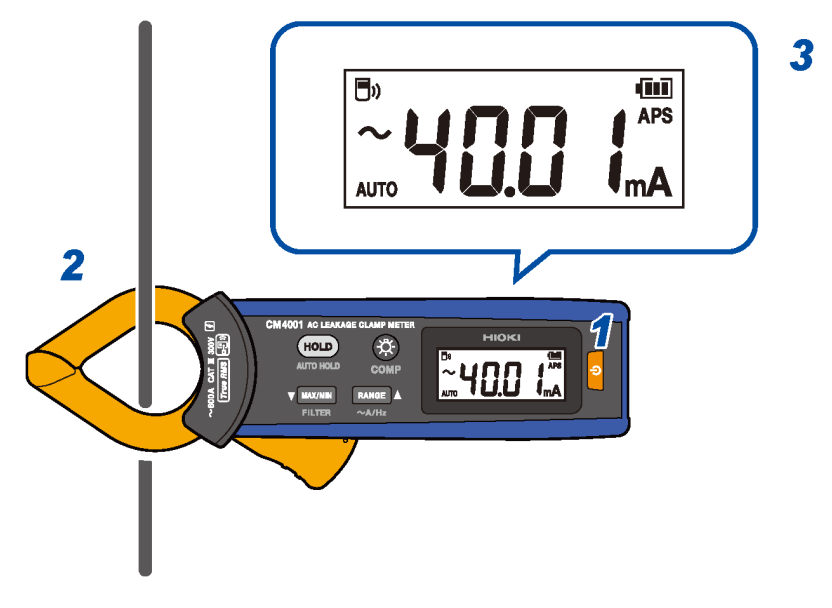

4 RANGE 키를 1초 이상 눌러 전류 측정과 주파수 측정을 전환한다.

### 누설전류 측정

#### 단상 3선식 전기회로

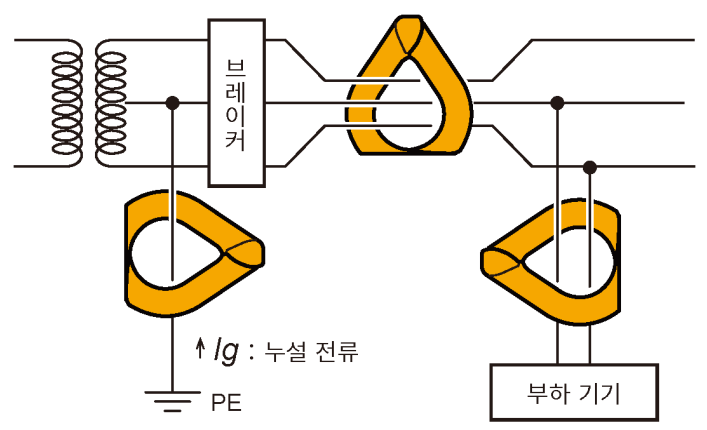

3상 3선식 전기회로

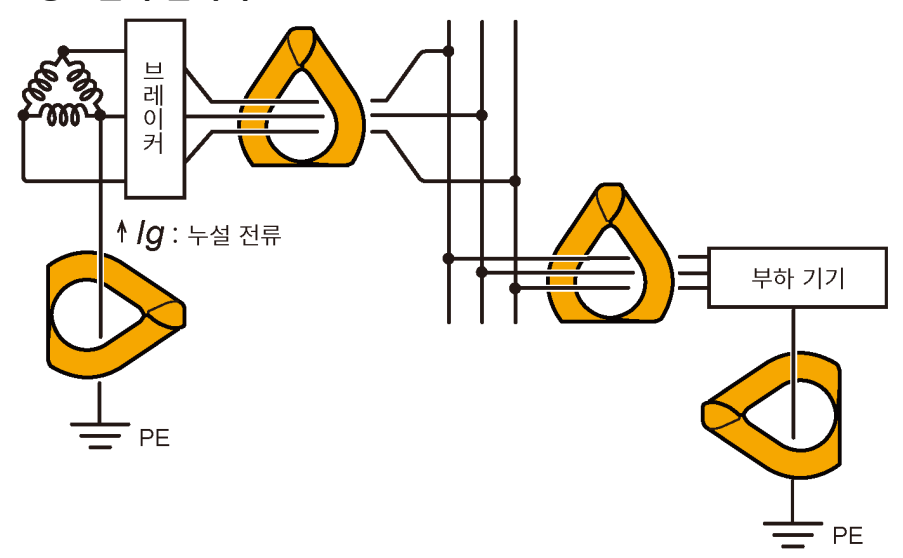

#### 기타 전기회로

- 단상 2선식 전기회로는 2선을 일괄로 클램프 해주십시오.
- 3상 4선식 전기회로는 4선을 일괄로 클램프 해주십시오. 클램프 할 수 없는 경우는 기기의 접지선으로도 누설 전류를 측정할 수 있습니다.

#### 중요

- 조 개폐 시에 일시적으로 큰 카운트 표시가 나타날 수 있지만, 이상이 아닙니다.
- 다음과 같은 경우 정확하게 측정하지 못할 수 있습니다.
  - (1) 근접한 전선에 커다란 전류가 흐르고 있는 경우
  - (2) 인버터의 2차측 등 특수한 파형을 측정하는 경우
  - (3) 조가 완전히 닫히지 않은 경우(특히 3상을 일괄 클램프하는 등 측정 대상의 외형이 큰 경우는 조가 완전히 닫혔는지 반드시 확인해 주십시오. 조가 조금이라도 열려 있으면 측정치에 오차가 생겨 정확도를 보증할 수 없습니다.)

### 절연 불량 위치 탐색(누전 탐색)

변압기의 접지선으로 전기회로 전체의 누설 전류를 측정하고(아래 그림 1), 누설 전류의 변화를 통해 누전 상태 여 부를 판단합니다.

누전 상태라고 판단된 경우는 일괄 측정을 통해 전원 측에서 부하 측으로 절연 불량 위치를 탐색해 나갑니다.

 Tips
 간헐적인 누전을 조사할 때는 이벤트 기록 기능이 편리합니다.

 측정치가 역치를 넘었을 때 이벤트 데이터(발생 일시, 종료 일시, 최대치)를 기록합니다. Z3210 무선 어 답터(옵션)가 필요합니다.

 자세한 사항은 GENNECT Cross의 웹사이트를 참조해 주십시오.

### 단상 3선식 전기회로

- 전선의 절연 열화가 그림의 A에서 발생했다면 일괄 측정 2에서는 누설 전류를 검출할 수 있지만, 3에서는 검출 할 수 없습니다.
- 부하 기기의 절연 열화가 그림의 B에서 발생했다면 일괄 측정 4에서는 누설 전류를 검출할 수 있지만, 5에서는 검출할 수 없습니다.

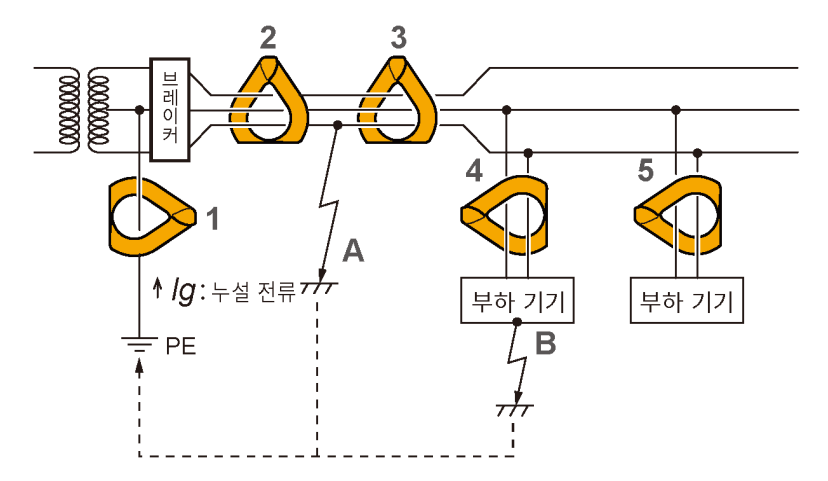

### 부하 전류의 측정

### 부하 전류를 측정할 때의 주의사항

#### 중요

- 도체 1선 둘레에만 본 기기를 클램프 해주십시오. 단상, 3상에 상관없이 2선 이상을 한데 묶어 클램프한 경우는 부하 전 류를 측정할 수 없습니다.
- 전선과 센서가 수직이 되도록 배치합니다.
- 돌입 전류나 변동이 심한 전류의 경우에는 정확하게 측정할 수 없는 경우가 있습니다.
- 저온일 때 등 무입력에서도 표시가 0이 되지 않는 경우가 있지만, 측정에는 영향이 없습니다.

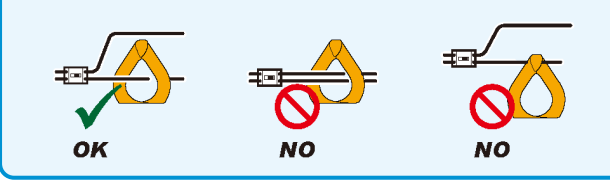

- Tips 인버터의 2차측 등 특수한 파형은 측정할 수 없는 경우가 있습니다.
  - 입력 전류의 크기에 따라서는 공진으로 인해 조에서 소리가 나는 경우가 있지만, 측정에는 영향이 없습니다.
  - 입력 전류의 크기를 모를 때는 필터 기능을 무효로 한 후 자동 레인지 또는 600.0 A 레인지에서 측정 을 시작해 주십시오.

### 필터 기능(FILTER)

스위칭 전원이나 인버터 기기가 측정 대상과 같은 계통에 연결되어 있으면 누설 전류 파형에 고주파 성분이 중첩된 경우가 있습니다. 필터 기능을 사용하면 불필요한 고주파 성분을 제거할 수 있습니다(저역 통과 필터).

**1** MAX/MIN 키를 1초 이상 누른다.

표시부의 [FILTER]가 점등합니다. (해제: 다시 MAX/MIN 키를 1초 이상 누른다) MAX/MIN 키를 누르면서 전원을 켜면 필터 기능을 기동 시 ON 또는 기동 시 OFF로 설정할 수 있습니다.

#### 중요

필터 기능 유효 시 실제 전류값보다 낮은 값이 표시되는 경우가 있습니다.

레인지를 전환하여 전류를 측정하고, 레인지에 따라 전류값이 크게 다를 경우 위의 레인지 측정치를 채택해 주십시오. 예:

60.00 mA 레인지에서 10.05 mA로 표시되고 600.0 mA 레인지에서 30.2 mA로 표시된 경우 600.0 mA 레인지의 30.2 mA 를 채택한다.

자세한 사항은 GENNECT Cross의 웹사이트를 참조해 주십시오.

### 홀드 기능(HOLD)

### 수동 홀드

임의의 타이밍에 표시의 갱신을 정지합니다.

**1** HOLD 키를 누른다.

HOLD 키와 표시부의 [HOLD]가 점등합니다. (해제: 다시 HOLD 키를 누른다)

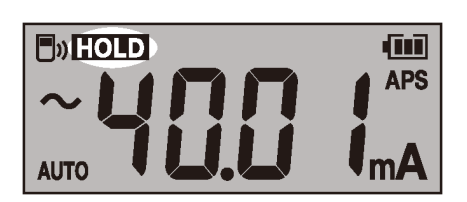

### 자동 홀드

측정치가 안정되면 자동으로 표시의 갱신을 정지합니다.

**1** HOLD 키를 1초 이상 누른다.

HOLD 키와 표시부의 [HOLD]가 점멸합니다.

2 측정 대상 둘레에 본 기기를 클램프 한다.

측정치가 안정되면 자동으로 표시의 갱신을 정지합니다.

다음 측정을 하는 경우는 본 기기를 전선 둘레에서 분리하여 다시 측정 대상 둘레에 본 기기를 클램프 합니다. (해제: 다시 HOLD 키를 1초 이상 누른다)

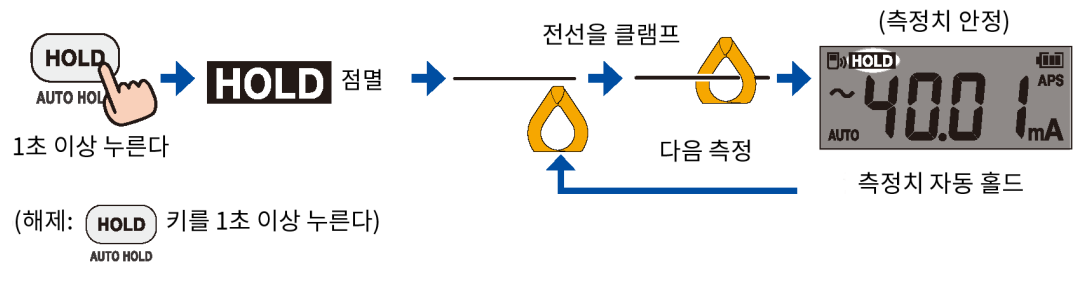

### 자동 홀드 조건

다음의 조건을 모두 만족할 때 표시치를 홀드합니다.

- 일정 시간 측정치가 변동 폭을 넘어 변동하지 않았다
- 측정치가 역치를 넘었다

새로 자동 홀드 조건을 만족할 때까지 측정치를 홀드합니다.

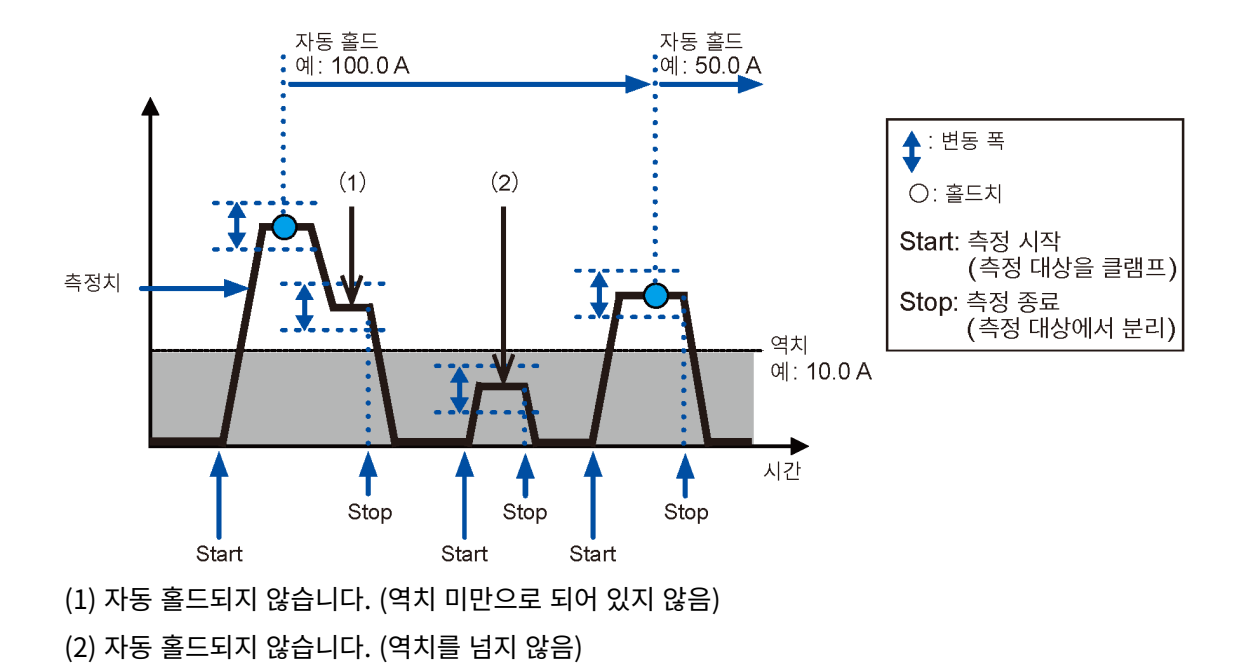

변동 폭과 역치는 레인지에 따라 달라집니다.

| 레인지      | 변동 폭         | 역치      |
|----------|--------------|---------|
| 60.00 mA |              | 150 카운트 |
| 600.0 mA | 400 카운트 이내   |         |
| 6.000 A  |              |         |
| 60.00 A  |              |         |
| 600.0 A  | 1 500 기준드 이네 |         |

### 최대치, 최소치, 평균치, 파고치(MAX/MIN)

측정한 데이터의 최대치, 최소치, 평균치, 파고치 최대 또는 파고치 최소를 표시합니다. 오토 파워 세이브 기능은 무 효가 됩니다.

- 1 측정 대상 둘레에 본 기기를 클램프 한다.
- 2 RANGE 키를 눌러 레인지를 전환한다.

자동 레인지에서 MAX/MIN을 유효로 하면 현재 레인지로 고정됩니다.

**3** MAX/MIN 키를 누른다.

키를 누를 때마다 표시되는 항목이 전환됩니다.

MAX→MIN→AVG→PEAK MAX→ PEAK MIN→ 현재치

(해제: MAX/MIN 키를 1초 이상 누른다)

Tips • 표시치 갱신을 정지하려면 HOLD 키를 누릅니다.

• 본 기기는 실효치를 측정하고 있습니다. AVG는 전체 측정치의 평균치입니다.

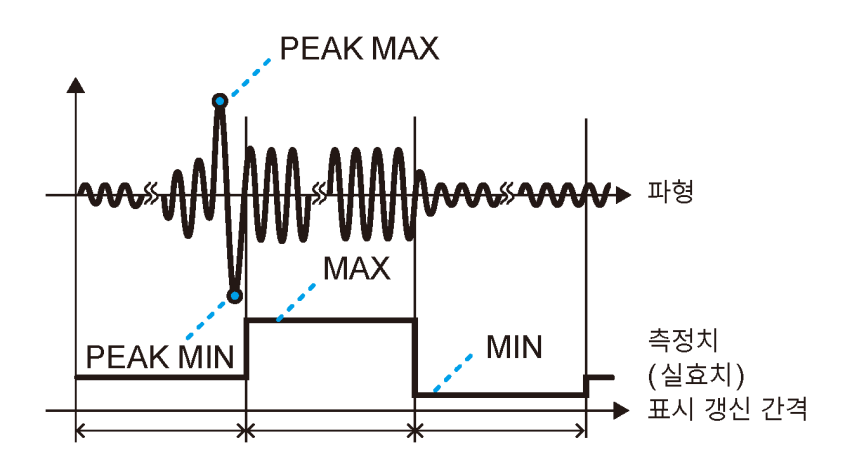

### 돌입 전류 측정(AC INRUSH)

교류의 돌입 전류를 측정할 수 있습니다.

- 측정 대상의 전원을 끈다.
- **2** RANGE 키를 눌러 레인지를 설정한다.
- 3 MAX/MIN 키와 RANGE 키를 동시에 1초 이상 눌러 AC INRUSH를 ON으로 한다. 직류 성분을 포함한 돌입 전류는 정확하게 측정할 수 없습니다.
- 4 전선을 클램프한다.

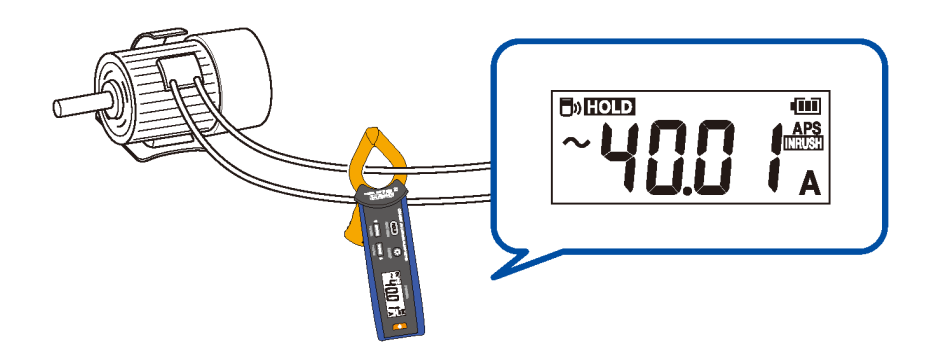

5 측정 대상의 전원을 켠다.

돌발 전류가 발생하면 측정치가 유지됩니다.

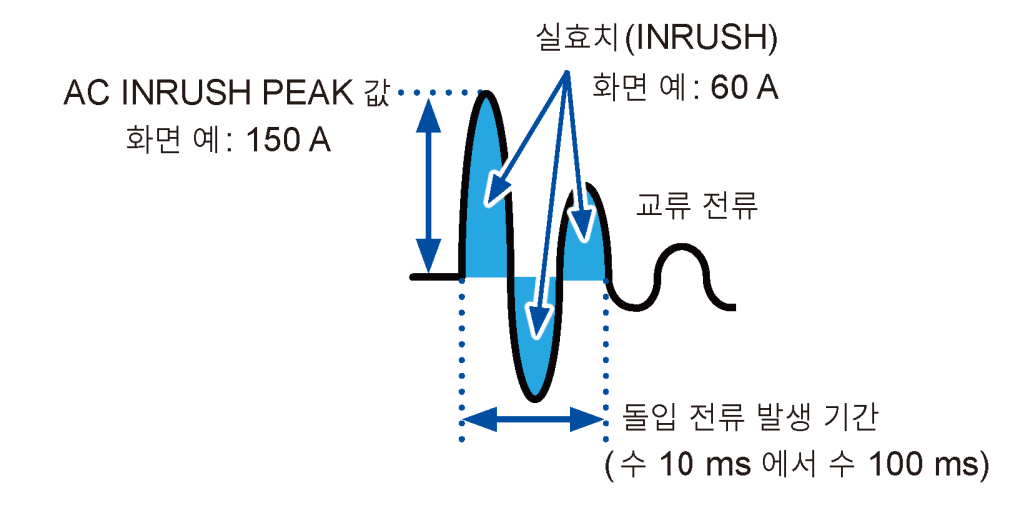

전류 측정 시의 레인지에 따라 다음과 같이 설정됩니다.

| 전류 측정 시의 레인지         | INRUSH 측정 레인지 | 트리거 역치(PEAK값)              |
|----------------------|---------------|----------------------------|
| 60.00 mA<br>600.0 mA | 600.0 mA 레인지  | +60.0 mA 이상 또는 -60.0 mA 이하 |
| 6.000 A              | 6.000 A 레인지   | +0.600 A 이상 또는 -0.600 A 이하 |
| 60.00 A              | 60.00 A 레인지   | +2.00 A 이상 또는 -2.00 A 이하   |

| 전류 측정 시의 레인지    | INRUSH 측정 레인지 | 트리거 역치(PEAK값)            |
|-----------------|---------------|--------------------------|
| 600.0 A<br>AUTO | 600.0 A 레인지   | +20.0 A 이상 또는 -20.0 A 이하 |

(전류 측정으로 돌아가기: MAX/MIN 키와 RANGE 키를 동시에 1초 이상 누른다)

### 콤퍼레이터 기능(COMP)

측정치가 역치를 넘으면 버저가 울리고, 경고 백라이트가 점등합니다. 작조: "경고 백라이트" (p.19)
버저음을 울리지 않도록 할 수도 있습니다.
콤퍼레이터 기능을 사용할 때는 자동 레인지를 사용할 수 없습니다.

1 🔅 키를 1초 이상 누른다

콤퍼레이터 기능이 ON이 됩니다.

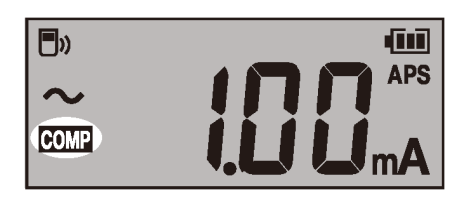

(해제: 😯 키를 1초 이상 누른다)

MAX/MIN 키 또는 RANGE 키를 눌러 역치를 설정한다.
 키를 계속 누르면 연속해서 값을 증감할 수 있습니다.

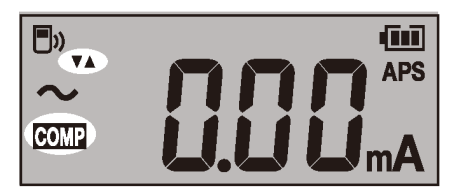

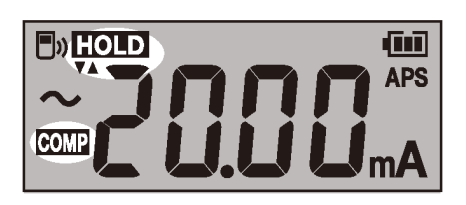

**3** HOLD 키를 누른다.

역치가 확정되고 측정 화면으로 되돌아갑니다.

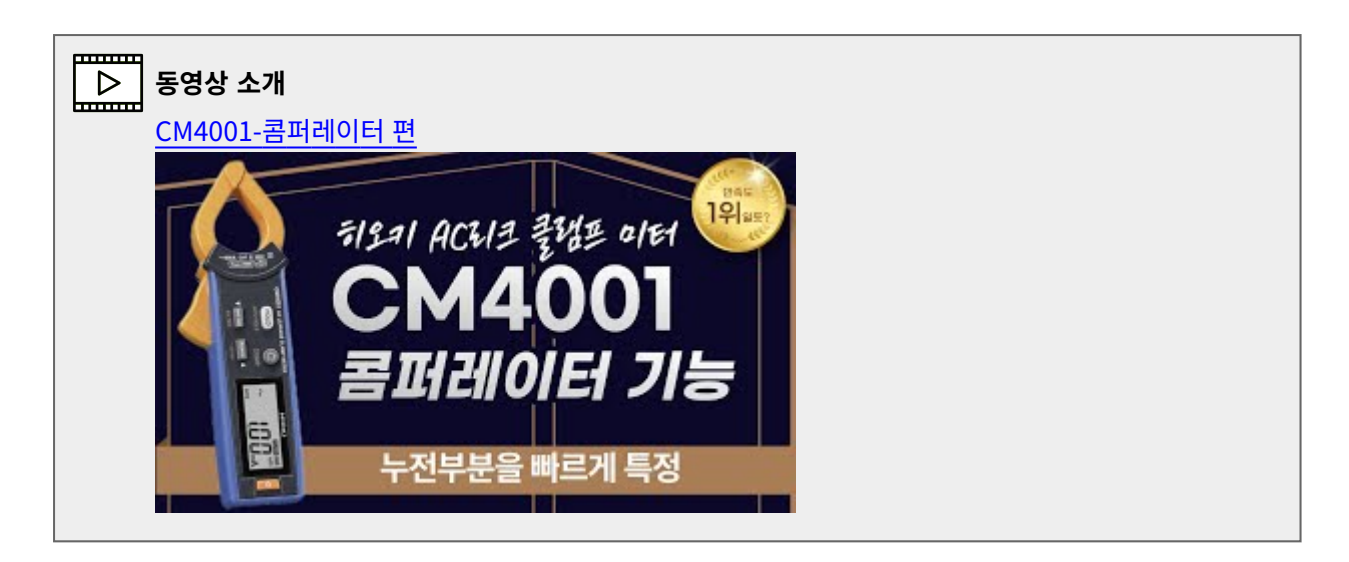

### 간이 이벤트 기록 기능

기록 시작에서 기록 정지까지의 최대치를 유지합니다. 최대치가 역치를 넘으면 백라이트가 적색으로 점멸하면서 경 고합니다.

1 전원이 꺼진 상태에서 HOLD 키와 ♥ 키를 누르면서 전원을 켠다. HOLD 키가 점멸합니다.

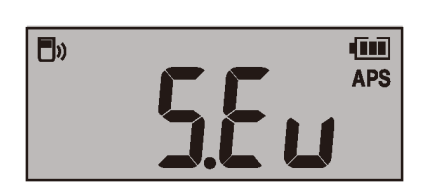

**2** MAX/MIN 키(▼) 또는 RANGE 키(▲)를 눌러 역치를 선택한다.

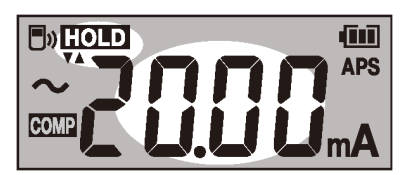

**3** HOLD 키를 누른다.

역치가 확정되고 HOLD 키가 점멸합니다.

4 MAX/MIN 키 또는 RANGE 키를 눌러 필터의 ON/OFF를 선택한다.

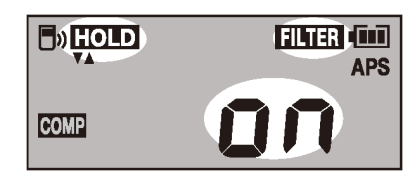

**5** HOLD 키를 누른다.

필터 설정이 확정되고 표시부의 [HOLD]와 [rUn]이 점멸합니다.

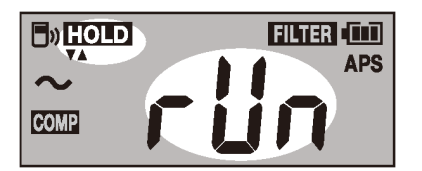

#### (Tips) 역치를 변경하고자 할 경우

MAX/MIN 키 또는 RANGE 키를 누르면 역치 선택 화면(순서 **2**)으로 되돌아갑니다.

**6** HOLD 키를 누른다.

기록이 시작됩니다.

**7** MAX/MIN 키 또는 RANGE 키를 누른다.

**∃**»HOLD n P COMP

기록 정지 확인 화면이 표시됩니다.

**8** HOLD 키를 누른다.

기록이 정지합니다. 최대치가 리셋되고 기록 시작 화면(순서 5)으로 되돌아갑니다.

약 4초간 무조작 상태가 계속되면 기록 중인 화면으로 되돌아갑니다.

### 기록 중

기록을 시작할 때부터의 최대치가 표시됩니다. 역치를 넘으면 백라이트가 적색으로 점멸합니다.

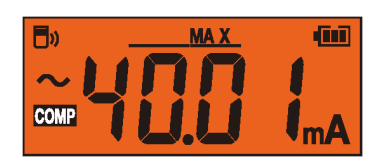

(Tips) 값을 홀드하려면 HOLD 키를 누릅니다.

### 간이 이벤트 기능 종료 방법

일단 전원을 껐다가 다시 전원을 켜주십시오.

### 오토 파워 세이브 기능(APS)

배터리 소모를 억제할 수 있습니다.

전원을 켜면 자동으로 오토 파워 세이브 기능이 유효가 됩니다.

장시간 연속해서 사용할 때는 HOLD 키를 누르면서 전원을 켠 후 오토 파워 세이브 기능을 OFF로 해주십시오.

### 백라이트

### 표시 백라이트

백라이트를 점등시키면 어두운 곳에서도 표시부가 잘 보입니다.

🔅 키를 눌러 백라이트의 ON과 OFF를 전환합니다 . 무조작 상태로 약 40초가 지나면 자동으로 꺼집니다.

자동 소등을 무효로 하려면 🐯 키를 누르면서 전원을 켠 후 백라이트 자동 소등을 OFF로 해주십시오.

### 경고 백라이트

다음 경우에 백라이트가 적색으로 점등 또는 점멸하면서 경고합니다.

- 과입력(전류 측정치가 측정 범위를 넘은 경우) 풀 스케일 값이 점멸하고 버저가 울립니다. 즉시 측정을 중지해 주십시오.
- 오버레인지일 때(수동 레인지의 경우) 풀 스케일 값이 점멸합니다. 적절한 레인지로 설정해 주십시오.
- 콤퍼레이터 기능 또는 이벤트 기록 기능에서 측정치가 역치를 넘었을 때

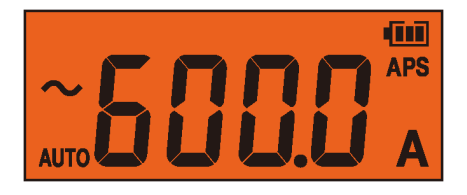

현재의 측정치만으로 동작합니다. 홀드한 값, MAX/MIN/AVG/PEAK MAX/PEAK MIN 표시 기능의 기록치에는 동 작하지 않습니다.

### 무선통신 기능

Z3210 무선 어댑터(옵션)를 본 기기에 장착하면 무선통신 기능을 사용할 수 있습니다. GENNECT Cross와 HID 기능은 동시에 사용할 수 없습니다. 작조: "Excel 직접 입력 기능(HID 기능)" (p.22)

### GENNECT Cross 사용

휴대 단말에서 본 기기의 측정 데이터를 확인, 기록하고 측정 리포트를 작성할 수 있습니다. 자세한 내용은 GENNECT Cross(무료 어플리케이션 소프트)의 사용 방법 가이드를 참조해 주십시오.

- 통신 거리는 일직선상 약 10 m입니다. 통신 가능 거리는 장애물(벽, 금속의 차폐물 등) 유무 및 바닥(지면)과 본 기기와의 거리에 따라 크게 달라집니다. 안정적인 통신을 위해서 전파 강도가 충분한지 확인해 주십시오.
- GENNECT Cross는 무료입니다만, 어플리케이션 소프트를 다운로드하거나 사용 시의 인터넷 접속 비용은 고 객 부담이 됩니다.
- GENNECT Cross는 휴대 단말에 따라 정상적으로 동작하지 않는 경우가 있습니다.
- Z3210은 2.4 GHz 대역의 무선 기술을 사용하고 있습니다. 무선 LAN(IEEE802.11.b/g/n) 등, 동일한 주파수 대역을 사용하는 기기가 가까이에 있는 경우는 통신이 되지 않는 경우가 있습니다.

Tips 바닥이나 지면에 두면 통신 거리가 짧아집니다. 측정기를 바닥이나 지면에서 멀리 떼어 책상이나 받침 대 등에 두거나 손에 들고 사용하는 것이 좋습니다.

### 무선 통신 기능을 사용하는 순서

- 1 Z3210 무선 어댑터(옵션)를 본 기기에 장착한다.
- **2** 휴대단말에 GENNECT Cross를 설치한다.
- 3 본 기기의 전원을 켜고 HOLD 키와 MAX/MIN 키를 동시에 1초 이상 누른다.

무선통신 기능이 ON이 됩니다.

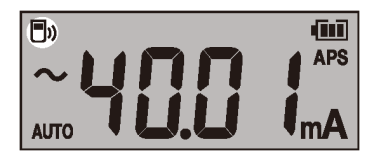

■»점멸: 휴대단말에 연결 중 ■»점등: 무선통신 기능 ON ■»소등: 무선통신 기능 OFF

4 GENNECT Cross를 기동하여 본 기기를 연결 등록한다.

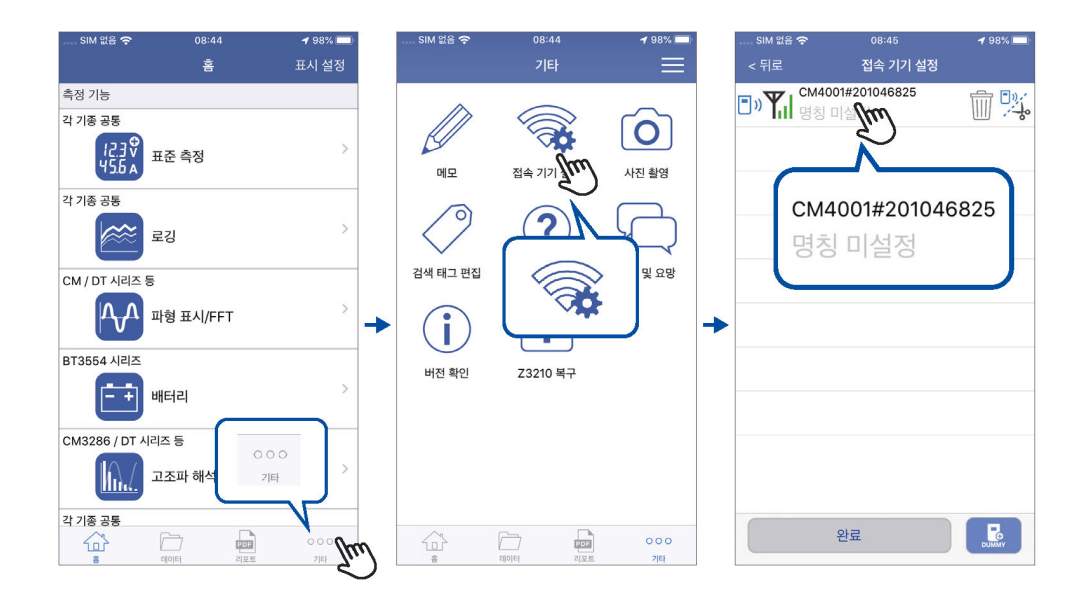

- 처음 기동 시(등록 기기가 없는 경우)에는 연결 설정 화면에서 기동합니다.
- GENNECT Cross의 연결 설정 화면에서는 본 기기가 가까이에 있으면 자동으로 연결 등록됩니다(최대 8 대).
- 본 기기의 전원을 켠 후 본 기기가 연결 등록되기까지 5초~30초 정도 기다려 주십시오. 1분 이상 기다려도 등록되지 않을 때는 GENNECT Cross와 본 기기를 재기동해 주십시오.
- **5** 기능을 선택하여 측정한다.

| v E.51<br>A 32Y | 표준 측정                                                    |
|-----------------|----------------------------------------------------------|
| হা              | 파형 표시/FFT                                                |
|                 | 사진 도면 기능                                                 |
|                 | 이벤트 기록<br><a>          참조: "이벤트 기록 기능(EVENT)" (p.21)</a> |
|                 | 로깅                                                       |
|                 | 양불 판정                                                    |
|                 | 고조파 해석                                                   |
| UPDATE          | 계측기의 펌웨어 버전업                                             |

자세한 사항은 GENNECT Cross의 웹사이트를 참조해 주십시오.

#### 이벤트 기록 기능(EVENT)

이벤트 기록 기능은 GENNECT Cross를 사용하여 임의의 역치를 설정하고, 이를 초과한 경우에 데이터를 기록하는 기능입니다. 상세는 GENNECT Cross의 사용 방법 가이드를 참조해 주십시오. 본 기기에서는 기록된 이벤트의 건수를 확인할 수 있습니다. 1 HOLD 키와 🏵 키를 동시에 1초 이상 누른다.

이벤트 건수가 표시됩니다.

- 계속 시간이 200 ms 미만인 이벤트는 정확하게 측정하지 못하여 검출할 수 없는 경우가 있습니다.
- 기록 가능한 이벤트 건수의 상한은 99회입니다. 99회에 도달하면 이벤트 기록을 종료합니다.
- 새롭게 이벤트 기록 기능을 시작하면 전회의 기록 데이터는 삭제됩니다.

### Excel 직접 입력 기능(HID 기능)

GENNECT Cross와 동시에 사용할 수는 없습니다.

옥 참조: "GENNECT Cross 사용" (p.20)

HID(Human Interface Device Profile)는 Z3210 무선 어댑터에 탑재된 기능으로, 무선 키보드와 같은 방식의 프 로파일입니다.

| HID ON  | 휴대 단말 또는 PC의 Excel 파일을 열어 셀을 선택한 상태에서 대기합니다. 본 기기의<br>표시를 홀드하면 선택한 셀에 측정치를 입력할 수 있습니다.<br>자동 홀드 기능과 함께 사용하면 편리합니다.<br>Q 참조: "자동 홀드" (p.10) |
|---------|----------------------------------------------------------------------------------------------------|
| HID OFF | GENNECT Cross 사용 시에는 OFF로 설정합니다.                                                                                                    |

HID의 ON/OFF 설정은 Z3210에 저장됩니다. 본 기기에는 저장되지 않습니다.

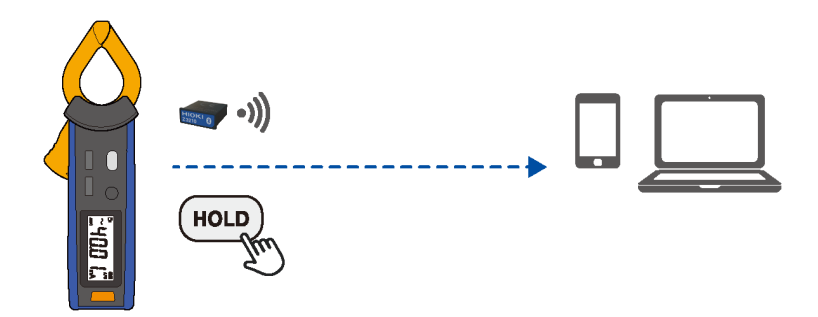

### HID 설정 확인 및 변경

- 1 본 기기를 측정 대상에서 분리하고 전원을 끈다.
- 2 Z3210 무선 어댑터(옵션)를 본 기기에 장착한다.
- 3 한 키와 RANGE 키를 누르면서 전원을 켠다 Z3210에 저장된 HID 설정이 표시됩니다.

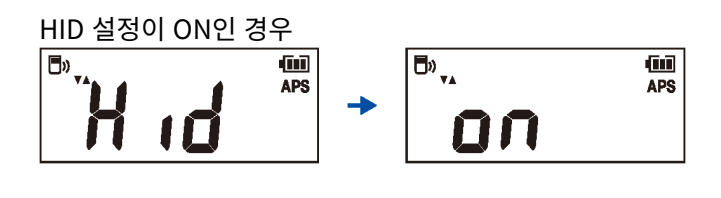

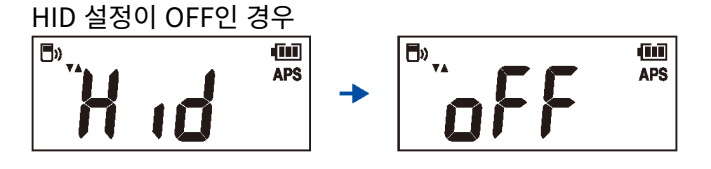

(Tips) HID 설정을 변경하지 않을 경우는 전원 키를 눌러 전원을 끕니다.

#### **4** MAX/MIN 키 또는 RANGE 키를 눌러 ON/OFF를 전환한다.

HOLD 키가 점멸합니다. 키를 누를 때마다 ON과 OFF가 전환됩니다.

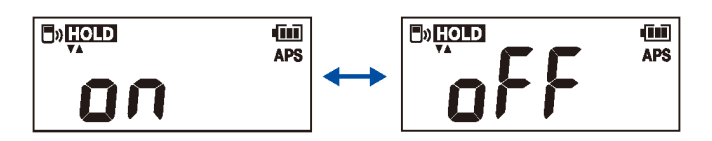

#### **5** HOLD 키를 누른다.

HID 설정이 변경되고 자동으로 전원이 꺼집니다.

#### HID 설정이 ON으로 전환되지 않을 경우

GENNECT Cross(버전 1.8 이후)의 펌웨어 버전업 기능을 사용하여 Z3210을 최신 버전으로 버전업해 주십시오.

#### 중요

#### HID 기능에서 GENNECT Cross로 전환하는 경우

휴대 단말과 본 기기의 페어링을 해제하지 않고 GENNECT Cross를 기동하면 연결 기기로 인식하지 못할 수 있습니다. 다음 순서로 본 기기를 GENNECT Cross에 다시 연결해 주십시오.

- 1. 사용하는 단말기의 **Bluetooth**<sup>®</sup>설정에서 본 기기를 삭제한다
- 2. Z3210의 HID 기능을 OFF로 한다
- 3. GENNECT Cross의 접속 기기 설정에서 본 기기를 다시 연결한다

상세는 <u>Z3210의 웹사이트</u>를 참조해 주십시오.

## HIOKI

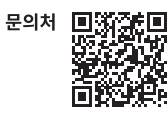

### www.hiokikorea.com/

Headquarters 81 Koizumi Ueda, Nagano 386-1192 Japan

-**히오키코리아주식회사** 서울특별시 강남구 테헤란로 322 (역삼동 707-34) 한신인터밸리24빌딩 동관 1705호 TEL 02-2183-8847 FAX 02-2183-3360 info-kr@hioki.co.jp 2103 KO

Printed in Japan

편집 및 발행 히오키전기주식회사

·E4 의 전 선언은 당사 홈페이지에서 다운로드할 수 있습니다.
·본서의 기재 내용은 예고없이 변경될 수 있습니다.
·본서에는 저작권에 의해 보호되는 내용이 포함되어 있습니다.
·본서의 내용을 무단으로 복사·복제·수정함을 금합니다.

•본서에 기재되어 있는 회사명•상품명은 각 사의 상표 또는 등록상표입니다.